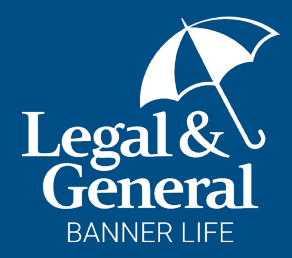

### Advisor Assisted Application A guide for business cases

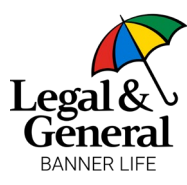

### Advisor Assisted Application

#### What is the advisor assisted application?

Drop tickets provide a fast and efficient way to submit business and help clients secure the coverage they need.

However, there may be times when you want to guide your client through the application process. Traditionally, this would require a paper application.

Now, you can replace the pen and paper with a laptop and complete the process online.

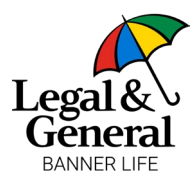

### Advisor Assisted Application

- The Advisor Assisted Application is an online tool that allows advisors to help clients complete their applications seamlessly.
- Since the application includes reflexive questions, advisors must be present with the client (whether in person, over the phone or via video conference).
- Provides flexibility advisors can complete part or all of the life insurance application alongside their client.
- Clients may be eligible for an instant decision.

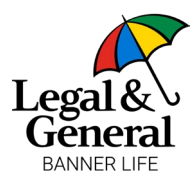

### Advisor Assisted Application

### **3 business insurance benefits**

- 1. Enables collaboration with the policy owner to gather important business details that the insured may not have.
- 2. Allows you to complete business-related information first, then release the application to the insured so they can fill in their personal details and health history.
- 3. Helps minimize follow-up questions after submission, leading to:
  - A faster underwriting process
  - Fewer or no amendments needed

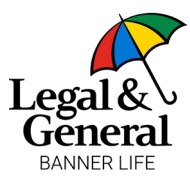

#### Reminders as you complete the application

- **'Client' = Insured** Any reference to the 'Client' refers to the insured individual.
- Once the initial information is entered, the client will receive an email to agree to the Terms and Conditions, HIPAA, and Honesty Statement.
  - If working with a policy owner (e.g., business insurance), notify your client that the application process has begun so they understand why they are receiving the email.
- If you need to exit the application and return later:
  - A link will be sent to the client, instructing them to log in and complete the application.
  - Inform the client about the email but advise them not to log in until you are ready to assist them with completion.
- **Application structure:** The application consists of three sections. While the questions remain the same, their order differs when completed by an advisor. The sequence for advisors is:
  - 1. Policy details
  - 2. Information about the insured
  - 3. Health history questions

# Assisted Application

Advisor

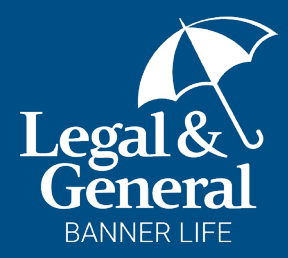

# Completing the advisor assisted application

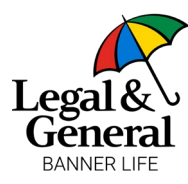

### Step 1: Access the application

### The application can be accessed through:

- Your GA's unique URL or
- Partner Dashboard
  - Log in to your account
  - Click My Business > Start Application/Ticket

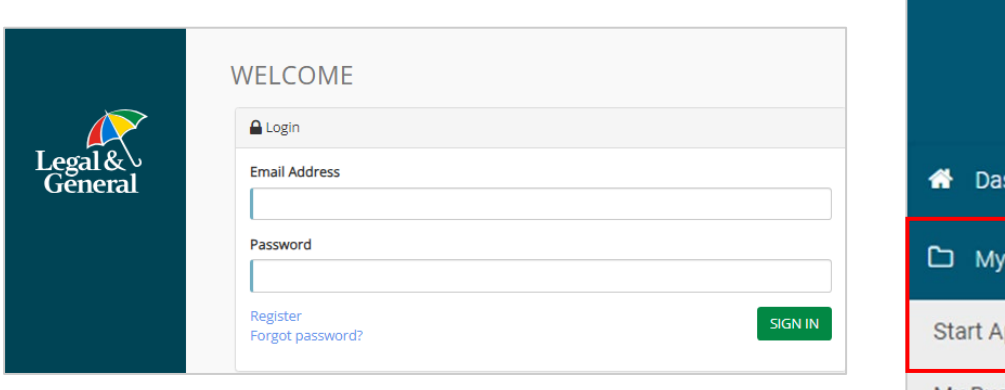

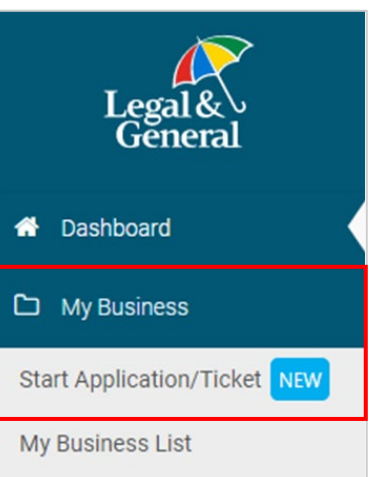

### Step 2: Start the application

#### Enter advisor information

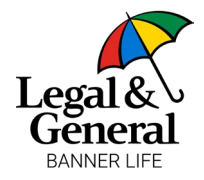

- Confirm the correct GA name is displayed at the top of the screen
- Enter your advisor code
  - If you don't know your code, enter your national producer number (NPN) and the last four digits of your social security number (SSN) or tax identification number (TIN)
- If you are not contracted with the selected GA, check "I am not contracted" and enter your NPN and last four digits of your SSN or TIN
- Click **next** to proceed

| Application Information | ^         |                                                |                  |                                   |                   |                       |                       |
|-------------------------|-----------|------------------------------------------------|------------------|-----------------------------------|-------------------|-----------------------|-----------------------|
| Advisor Information     |           |                                                |                  | Advisor Informa                   | ation             |                       |                       |
| Client Information      |           | In order to proceed with the insured's and the | is application   | n, advisor must provide either th | ne advisor co     | de or the NPN and     | d must be licensed in |
| Policy Information      |           | bour the insured's and the                     | policy owner     | s state (il they are unreferit).  |                   |                       |                       |
| Advisor Attestation     |           | GA Code                                        | GA               | Name                              |                   | Communication Email @ |                       |
| Continue Application    |           |                                                |                  |                                   |                   | No email on file      | ŧ                     |
| Your Policy             | ~         | Please enter the below information             | for each advisor | NPN Lookup your NPN               |                   | SSN/TID               |                       |
|                         |           |                                                | ٩,               |                                   | Q,                | ххх-хх-3343           |                       |
| About You               | ~         | First Name                                     |                  | Last Name                         |                   | Split %               | $\searrow$            |
| Health History          | ~         |                                                |                  |                                   |                   | 100.00%               |                       |
|                         |           | I am not contracted                            |                  |                                   |                   |                       |                       |
|                         |           | Add Advisor                                    |                  |                                   |                   |                       |                       |
|                         |           | Case Notification (Optional)                   |                  |                                   |                   |                       |                       |
|                         |           | Email Address                                  |                  |                                   |                   |                       |                       |
|                         |           |                                                |                  |                                   |                   |                       |                       |
|                         |           |                                                |                  | Next                              | - <b>&gt;</b> , ' |                       |                       |
|                         | C Need He | lo?                                            |                  |                                   |                   |                       |                       |
|                         | Concerne  | T .                                            |                  |                                   |                   |                       |                       |

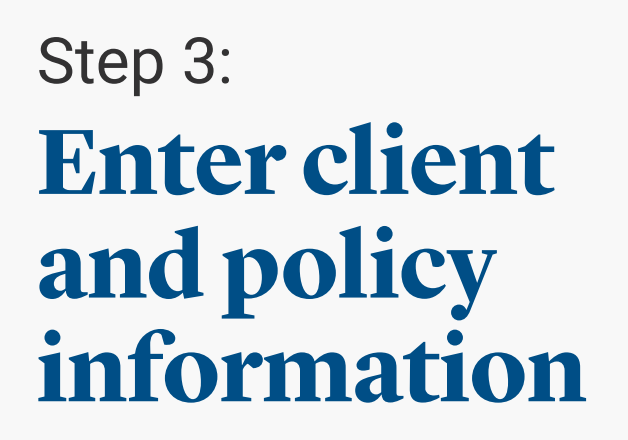

#### **Client information**

- Fill in all required client details
- Click next to proceed

|                                                                                                    |   | Pol                                                                                 | icy Inf                     | formation                                                        |                              |                   |                              |
|----------------------------------------------------------------------------------------------------|---|-------------------------------------------------------------------------------------|-----------------------------|------------------------------------------------------------------|------------------------------|-------------------|------------------------------|
|                                                                                                    |   | <ul> <li>Please review and confirm</li> <li>All fields below are require</li> </ul> | your select<br>ed. Please i | tions below for additional cov<br>review and fill out any missin | verage optio<br>g informatio | ns                |                              |
| Details                                                                                                    |   |                                                                                     |                             |                                                                  |                              |                   |                              |
| Product TypeLearn More                                                                                                    |   |                                                                                     |                             | Coverage Length                                                  |                              |                   |                              |
| OPTerm                                                                                                    |   |                                                                                     | ~                           | 15 Years                                                         |                              |                   |                              |
| Purpose of Insurance                                                                                                    |   |                                                                                     |                             | Coverage Amount                                                  |                              |                   |                              |
| Dusiness                                                                                                    |   |                                                                                     | *                           | 5 1,000,000                                                      |                              |                   |                              |
| Deferred                                                                                                    |   | Table Kating                                                                        |                             |                                                                  |                              | Billing Frequency |                              |
| Fieldley                                                                                                    | • | Standard                                                                            |                             |                                                                  | *                            | Annoally          |                              |
| Term Riders                                                                                                    |   | 15                                                                                  |                             |                                                                  |                              | 20 vears          |                              |
| 0                                                                                                    |   | e .                                                                                 |                             |                                                                  |                              | c .               |                              |
| 3                                                                                                    |   | 3                                                                                   |                             |                                                                  |                              | 9                 |                              |
| A Chill Rife cannot be abled to a business insurance poly:<br>Waier of Pravius<br>Add Coverage  Not Interested<br>Temporary Insurance Ceverage<br>Not Interested<br>Temporary Insurance Ceverage<br>Note:<br>New Poly<br>New Poly<br>Inter solitoy once in Individual of a business'<br>Distances<br>business |   |                                                                                     |                             |                                                                  |                              |                   | Application In               |
|                                                                                                    |   |                                                                                     |                             |                                                                  |                              |                   | Advisor Info<br>Client Infor |
| Add Policy                                                                                                    |   |                                                                                     |                             |                                                                  |                              |                   | Policy Infor                 |
|                                                                                                    |   |                                                                                     | Next                        | × 1                                                              |                              |                   |                              |
|                                                                                                    |   |                                                                                     |                             |                                                                  |                              |                   | Advisor Att                  |
|                                                                                                    |   |                                                                                     |                             |                                                                  |                              |                   |                              |
|                                                                                                    |   |                                                                                     |                             |                                                                  |                              |                   | Continue Ar                  |
|                                                                                                    |   |                                                                                     |                             |                                                                  |                              |                   | Continuery                   |
|                                                                                                    |   |                                                                                     |                             |                                                                  |                              |                   | Your Policy                  |

#### **Policy information**

- Enter policy details, including the purpose of insurance, beneficiary designations, and owner/payor information
- If the policy owner is different from the insured, additional information is required
- If applying for multiple policies:
  - Click +add policy at the bottom left corner (up to three total policies)
- Click **next** to continue

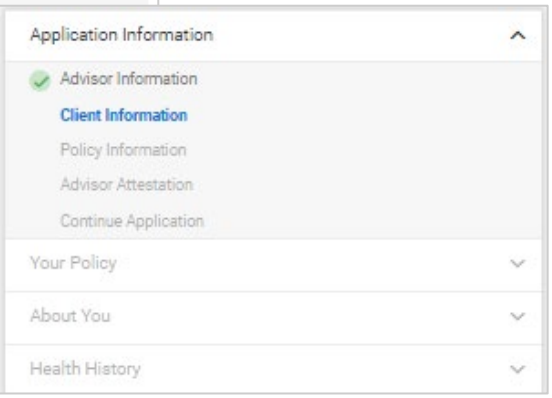

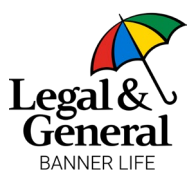

### Advisor attestation and application submission

- Review all details and click "I agree" to confirm the advisor attestation
- An application reference number and policy number(s) will be generated
  - The application reference number links all associated applications
  - Each policy will have a unique policy number
- Click Continue Digital Application to proceed

| Application Information | ^                                                                                                    |
|-------------------------|----------------------------------------------------------------------------------------------------|
| Advisor Information     |                                                                                                    |
| Client Information      |                                                                                                    |
| Policy Information      |                                                                                                    |
| Advisor Attestation     |                                                                                                    |
| Continue Application    |                                                                                                    |
| Your Policy             |                                                                                                    |
| About You               | We will rely on information pro-<br>the policy. Every answer you pr                                                                                                    |
| Health History          | Ensuring your client does     Asking all questions exac<br>Making us aware of any ii<br>Asking your client, the ap<br>Ensuring you are a licens;<br>Providing complete and a |
|                         | By clicking the blue button belo                                                                                                    |
|                         | You will work with your client to                                                                                                    |
|                         | You authorize Legal & General<br>action and/or advice from a lice                                                                                                    |
|                         |                                                                                                    |
|                         | ed Helo?                                                                                                    |

Step 4: Attest and submit

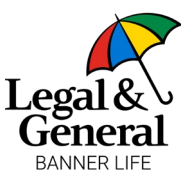

#### Sending authorizations to the client

- An email will be sent to the client requesting them to
  - Agree to terms and conditions, HIPAA, and the honesty statement
  - Complete their personal details and health history
- The email will be from **Banner Life** | **Legal & General America** with the subject line "complete your life insurance application"

| Application Information | ^                                                                                                    |
|-------------------------|----------------------------------------------------------------------------------------------------|
| Advisor Information     |                                                                                                    |
| Client Information      |                                                                                                    |
| Policy Information      | Send Authorizations for Client Signature                                                                                                    |
| Advisor Attestation     |                                                                                                    |
| Continue Application    | <ul> <li>Your client's authorizations are required before you can continue to the Health History section.</li> </ul>                                                                                                    |
| Your Policy             | Before proceeding with health-related questions, your client must authorize the following:                                                                                                    |
| About You               | Terms and conditions                                                                                                    |
| 10001100                | HIPAA (Health Insurance Portability and Accountability Act)                                                                                                    |
| Health History          | Honesty Statement                                                                                                    |
|                         | No, my client would not like to receive the link via text message.                                                                                                    |
|                         | Since your client has opted-in for text messages, please read the following statement to them:                                                                                                    |
|                         | You consent to receive phone calls, emails, and text messages from Legal & General America, its financial professionals, or third parties calling on its behalf, regarding its                                                                                                    |
|                         | products and services at the phone number(s) above, including your wireless number if provided. You understand these calls may be generated using an automatic telephone<br>dialing system or pre-recorded voice message for telemarketing purposes. You understand to make a purchase you do not need to consent to receive calls from Legal &<br>General America, and can instead email or call your financial professional directly. |
|                         | products and services at the phone number(s) above, including your wireless number if provided. You understand these calls may be generated using an automatic telephone<br>dialing system or pre-recorded voice message for telemarketing purposes. You understand to make a purchase you do not need to consent to receive calls from Legal &<br>General America, and can instead email or call your financial professional directly. |
|                         | products and services at the phone number(s) above, including your wireless number if provided. You understand these calls may be generated using an automatic telephone dialing system or pre-recorded voice message for telemarketing purposes. You understand to make a purchase you do not need to consent to receive calls from Legal & General America, and can instead email or call your financial professional directly.       |

### Step 5: Send to client

### Step 6: Complete client portion

### Completing the client's portion of the application

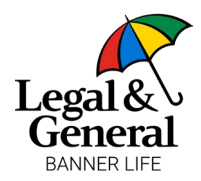

The application is divided into three sections

- Your policy policy details, beneficiaries, owner/payor information
- About you client's personal details, occupation, and financial information
- Health history medical background and reflexive underwriting questions

### If the advisor is completing the entire application with the client

- The advisor can walk the client through the entire application in person, over the phone, or via video call
- The application typically takes 30 minutes to complete

### If the advisor is only completing the business portion

- Easily navigate through application questions as you see fit
- Click save and exit to release the application to the client for completion
- An email will be sent to the client with a secure link to log in and finish the application
- Inform the client not to log in until you are ready to proceed together or release the application

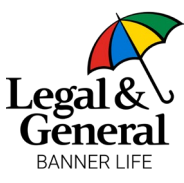

### **Completing business information**

For business insurance cases, additional financial underwriting guidelines apply. Advisors should collect key details from the business owner before submitting the application. Use our **Business Insurance Application Worksheet** to gather information.

#### **Business insurance needs**

Select the type of business insurance the client is applying for:

- Key person insurance
- Buy-sell agreement
- Business loan / collateral assignment
- Stock redemption

### **Required business information**

- Business name, address, and contact details
- Tax ID number
- Relationship to client
- Type of business and reason for coverage

### Step 7: Complete business portion

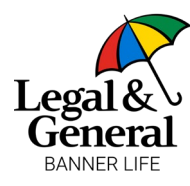

#### **Required business information**

#### If the business need is key person insurance

- Name and date of birth of the key person
- Relationship to the business
- Percentage ownership, if applicable

#### If the business need is buy-sell insurance

- Owner's contact information, date of birth, and last four digits of SSN
- Owner's relationship to the business
- Primary and additional beneficiary details (percentages must total 100%)

### If the business need is a business loan or collateral assignment

- Loan term length (minimum seven years)
- Loan amount
- · Whether the policy will be collaterally assigned

Note: Third-party financials are only required if total life insurance coverage (in force + applied for) is \$5 million or more for business insurance or \$10 million or more for personal insurance.

### Step 7: Complete business portion

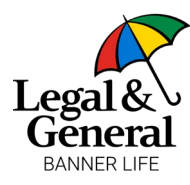

### Step 8: Client review and signature

### Finishing the application

- Once the application is completed, the client can review and make adjustments before signing
- The client must check a box confirming they have reviewed the application
- Click sign application to finalize submission

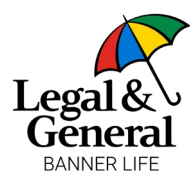

### What happens next?

#### You've submitted the application. Now what?

After submission, the application moves into underwriting. Your GA will receive notifications about:

- Instant approval if the client qualifies
- Further underwriting review if additional information is required
- Requests for medical exams or financial documentation, if applicable

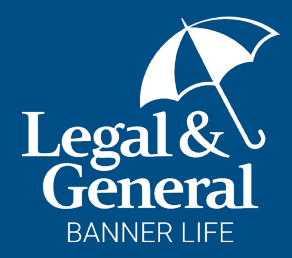

## About business insurance

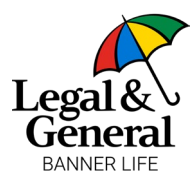

### Underwriting guidelines for business

For financial guidelines on business insurance, please refer to our **Field Underwriting Guide**.

#### Types of business insurance

- Key person
- Buy sell
- Business loans
- Stock redemption

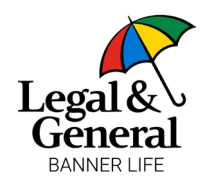

### Recent enhancements: **Financial underwriting guidelines**

### Updated third-party financial requirement

Third-party financials are now required **only** when total life insurance coverage (in-force and applied for) through Banner Life Insurance Company and William Penn Life Insurance Company of New York meets the following thresholds:

- \$5 million or more for business coverage
- \$10 million or more for personal coverage

Note: Total life insurance coverage with all carriers must be financially justified and, at the discretion of the underwriter, additional financial information may be requested.

#### **Reduced business loan repayment term**

The minimum required loan repayment term has been **reduced from 10 years to seven years**.

#### **Expanded key person multipliers**

Key person multipliers have been expanded, allowing consideration of coverage amounts beyond standard multipliers – **up to 20 times** the applicant's annual income.

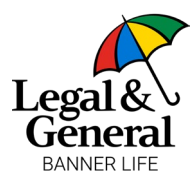

### SBA Collateral Assignment

#### Enhanced collateral assignment process

- Step-by-step instructions added A new cover sheet outlines the assignment process to help BGAs and clients reduce errors (NIGOs) and streamline approvals.
- Enhanced collateral assignment form Now fillable, with key details (e.g., policy number, name) auto-populating throughout the form to prevent duplicate entries.
- **Proactive notifications** BGAs will now receive timely email updates at critical points, allowing them to initiate the assignment process immediately after policy issuance.
- **Reduced business loan term requirements** The minimum loan term has been lowered from 10 years to 7 years.

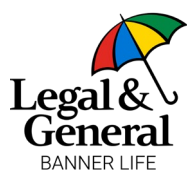

### Required business information

Whether you or the client is completing the application, use our **Business Insurance Application Worksheet** to gather essential details needed for the policy details section.

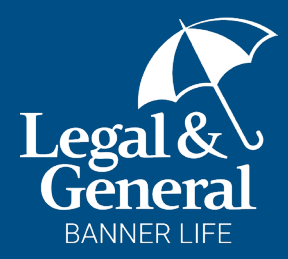

# Need help? We're here for you!

**Contact your team**